# Flexibooks

# univerzální čtečka pro e-knihy

(pro operační systém Windows)

Aplikace Flexibooks umožňuje oproti jiným čtečkám čtení nejen klasických e-knih ve formátu PDF, ale také unikátních i-učebnic, které mohou obsahovat velké množství přidaných materiálů, jako jsou například audionahrávky, videa, obrázky, mezipředmětové odkazy, internetové odkazy, dokumenty a interaktivní cvičení v podobě kvízů, testů, křížovek a dalších. Čtečka Flexibooks tak otevírá dveře do světa nejmodernějších vzdělávacích materiálů. E-knihy Flexibooks mají vlastní specializovaný e-shop <u>https:// flexibooks.cz.</u>

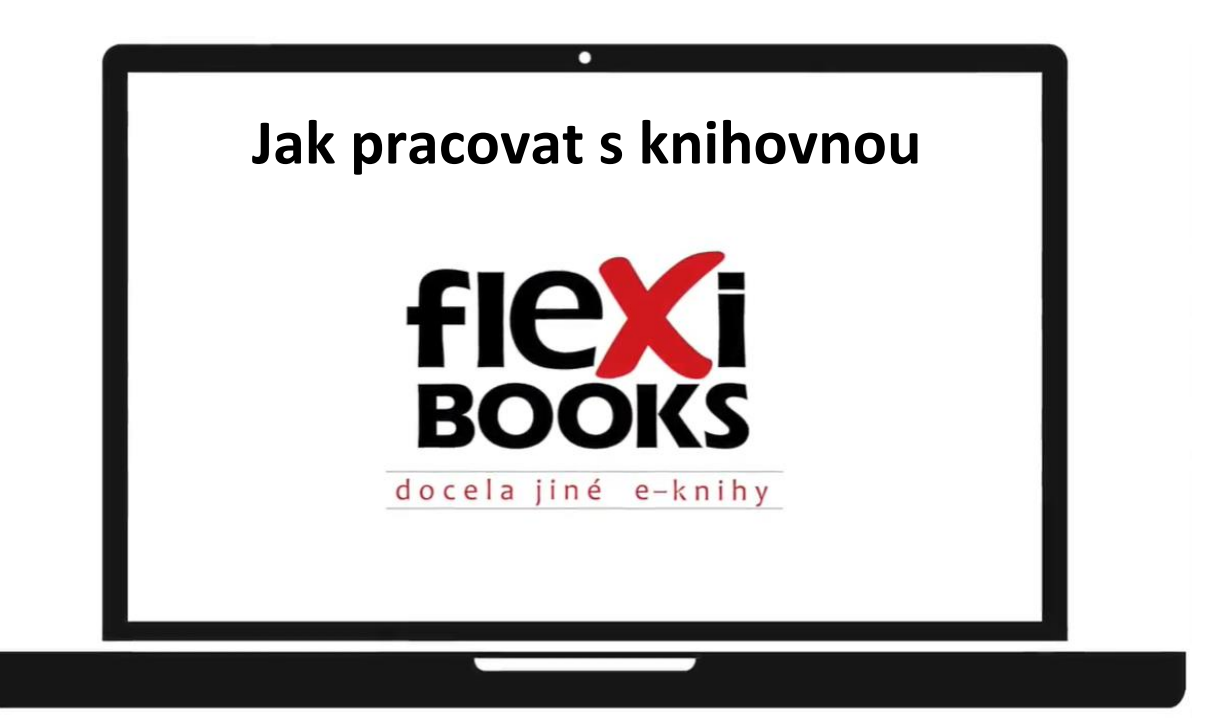

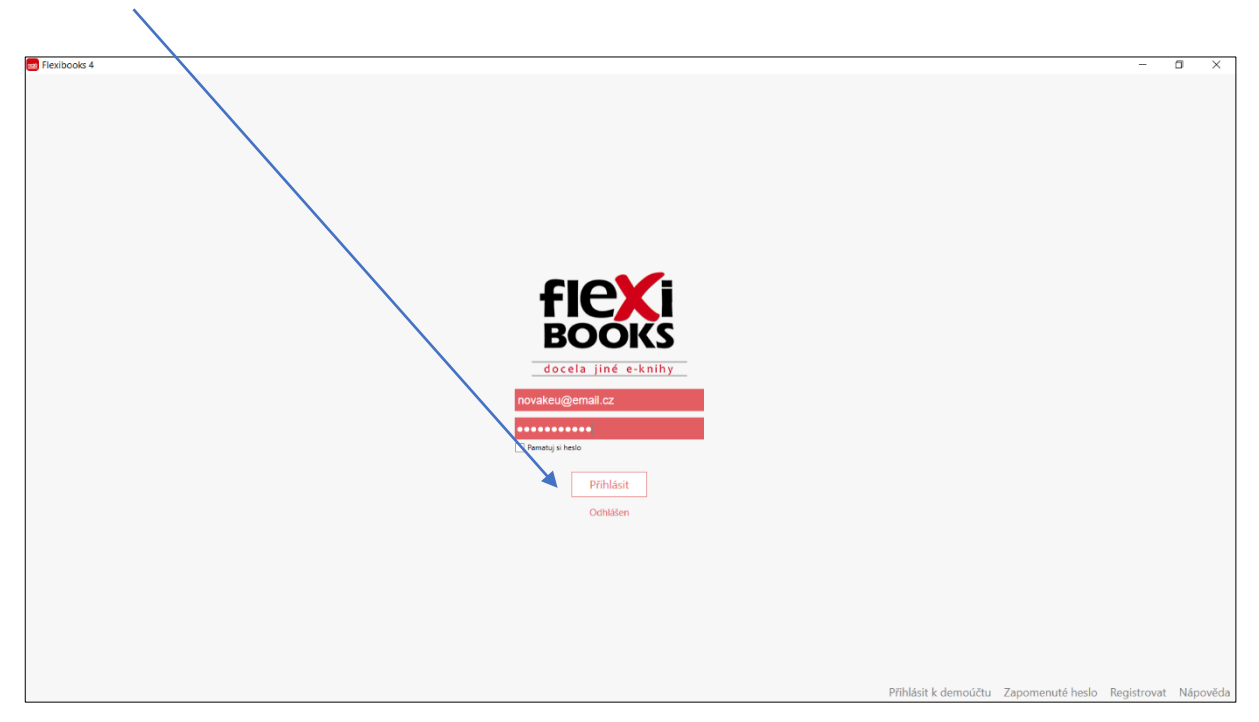

se v knihovně zobrazí ikony všech vašich e-knih – ikony stažených titulů jsou barevné, tituly dosud nestažené mají ikonu matnou.

| E Flexibooks 4               |        | - a ×                 |
|------------------------------|--------|-----------------------|
| KNIHOVNA KNIHOVNA            | Ļ      | ٩                     |
| Centry jazyk 8               |        |                       |
| Ceský jazyk<br>rotenanov den |        |                       |
|                              | PDF 1  |                       |
| Point/out pro                | in and |                       |
|                              |        |                       |
|                              |        |                       |
|                              |        |                       |
|                              |        |                       |
|                              |        |                       |
|                              |        | 🔄 🛱 Obchod Flexibooks |
|                              |        |                       |
|                              |        |                       |

## Po přihlášení do čtečky Flexiboks

V pravém horním rohu si můžete přepnout do správce knih

| Elavibacks 4                                                      | - <b>T</b> X           |
|-------------------------------------------------------------------|------------------------|
| TRAUDORS 4                                                        |                        |
|                                                                   |                        |
| Český jazyk 8                                                     | 1 den 🔟 🖎              |
| Rozbalit složenou knihu                                           | 14 MB z 687 MB         |
| Český jazyk pro SOŠ a SOU<br>kvo Martinec, kolektív               |                        |
| 🖉 🗸 🗸 Rozbalit složenou knihu                                     | Staženo 564 MB         |
| Literatura v souvislostech 1                                      |                        |
|                                                                   | Staženo 91 MB          |
| Matematika pro střední školy<br>Koletiv autorů, koletiv           | Ī                      |
| 🖉 📔 🔻 Rozbalit složenou knihu                                     | Staženo 1612 MB        |
| Test - šablony HTML v2<br>Koletiv autorů                          |                        |
| · 10                                                              | Staženo 35 MB          |
| Your Space 1<br>Lucie Betäková, Martyn Hobbs, Helena Wdowyczynová | Ī                      |
| <mark>&amp;.</mark> ''                                            | Staženo 1049 MB        |
|                                                                   |                        |
|                                                                   | ेच्च Obchod Flexibooks |
| Datum přidání Název Naposledy otevřeno                            |                        |

nebo ponechat **standardní zobrazení** knihovny.

| Elexibooks 4                                                                                                    |     | - 0                  | ×  |
|----------------------------------------------------------------------------------------------------|-----|----------------------|----|
|                                                                                                    |     |                      | a  |
| Centry jaryt d<br>Medie new<br>Centry jaryt d<br>Medie new<br>Centry jaryt d<br>Centry jaryt d<br>Centry j | PDF |                      |    |
|                                                                                                    |     |                      |    |
|                                                                                                    |     |                      |    |
|                                                                                                    |     | 📜 🕅 Obchod Flexibook | (S |
|                                                                                                    |     |                      |    |

Pokud kliknete na červený symbol knihovny, zobrazí se **boční panel** s funkcemi, které můžete v rámci knihovny využít.

| E Flexibooks 4                                                                                                    |                                                                                                    | - 0 X                  |
|----------------------------------------------------------------------------------------------------|----------------------------------------------------------------------------------------------------|------------------------|
|                                                                                                    |                                                                                                    | ۹. ا                   |
| Uspořádat                                                                                                    |                                                                                                    |                        |
| <ul> <li>Všechny knihy</li> <li>Přidat knihovnu</li> <li>Zobrazit jen stažené knihy jozyk</li> <li>Nastavení</li> <li>Nápověda</li> <li>Obnovit knihovnu</li> <li>Odhlásit</li> </ul> | Matematika<br>Matematika<br>Matematika | Y SPACE                |
|                                                                                                    |                                                                                                    |                        |
|                                                                                                    |                                                                                                    |                        |
|                                                                                                    |                                                                                                    | ेत्त Obchod Flexibooks |

Tlačítkem v pozici **ON** se v knihovně zobrazí pouze stažené tituly, v pozici **OFF** pak všechny zakoupené knihy. poporučujeme ponechat tlačítko v pozici **OFF**.

| Flexibooks 4                                                                                         | 📼 Flexibooks 4                                                                                                    |
|----------------------------------------------------------------------------------------------------|----------------------------------------------------------------------------------------------------|
|                                                                                                    |                                                                                                    |
| Uspořádat                                                                                            | Uspořádat                                                                                                    |
| <ul> <li>Všechny knihy</li> <li>Přidat knihovnu</li> <li>Zobrazit jen stažené knihy jazyk</li> </ul> | <ul> <li>O Všechny knihy</li> <li>⊕ Přidat knihovnu</li> <li>OFF Zobrazit jen stažené knihy jazyk</li> </ul>                                                                                                    |
| Nastavení                                                                                            | Image: Second state of the second state of the second state of |
| Nápověda                                                                                             | Nápověda                                                                                                    |
| Obnovit knihovnu                                                                                     | Obnovit knihovnu                                                                                                    |
| Odhlásit                                                                                             | Odhlásit                                                                                                    |

|                                                                                                    |                                                                                                    | 7                                                                                                    |
|----------------------------------------------------------------------------------------------------|----------------------------------------------------------------------------------------------------|----------------------------------------------------------------------------------------------------|
|                                                                                                    |                                                                                                    |                                                                                                    |
| Uspořádat          Uspořádat         Všecnny knihy         Přidat knihovnu         OFF         Zobražit jen stažené knihy         Nápověda         Obnovit knihovnu         Odhlásit | Můj účet: novakeu@email.cz<br>Název zařízení:<br>HONSOVA-NTB<br>Změnit<br>Úložiště knih:<br>C:\Users\Public\Documents<br>\Flexibooks\Flexibooks Storage<br>Změnit<br>Zobrazení na celou<br>obrazovku<br>OFF<br>Automatické<br>obnovování knihovny<br>Sběr analytických dat | <ul> <li>můžete přejmenovat<br/>zařízení</li> <li>změnit úložiště automaticky<br/>ukládaných dat ve vašem<br/>počítači</li> <li>přepnout zobrazení na celou<br/>obrazovku</li> <li>vypnout automatické<br/>obnovování knihovny</li> <li>vypnout sběr analytických dat</li> <li>přepínat mezi režimy<br/>DESKTOP a TABLET</li> </ul> |
|                                                                                                    |                                                                                                    |                                                                                                    |

#### V **Nastavení** najdete informace o vašem účtu:

- můžete přejmenovat zařízení, při změně vám název upravíme i v administraci e-shopu
   Flexibooks
- vaše data ukládáme automaticky do uvedené složky ve vašem počítači, kterou máte možnost kdykoli změnit
- můžete také přepnout zobrazení na celou obrazovku
- po instalaci čtečky je aktivováno automatické obnovování knihovny knihovna se bude aktualizovat, kdykoli jste připojeni k internetu
- v rámci sběru analytických dat můžete zvolit, zda čtečka Flexibooks bude shromažďovat anonymizovaná analytická data z vašeho používání interaktivních učebnic Flexibooks – tato data budou využita jako podněty pro další zlepšování produktů
- také lze změnit režim desktop na režim tablet režim Desktop umožní zvětšování jednotlivých částí stránky pomocí oken, naopak režim Tablet se lépe přizpůsobí mobilnímu zařízení a části stránek pouze zoomuje

Aby se Vám nově zakoupené e-knihy zobrazily ve čtečce Flexibooks, je nutné **Obnovit knihovnu**. Pokud máte v nastavení zapnuto **Automatické obnovování knihovny**, tento krok není nutný.

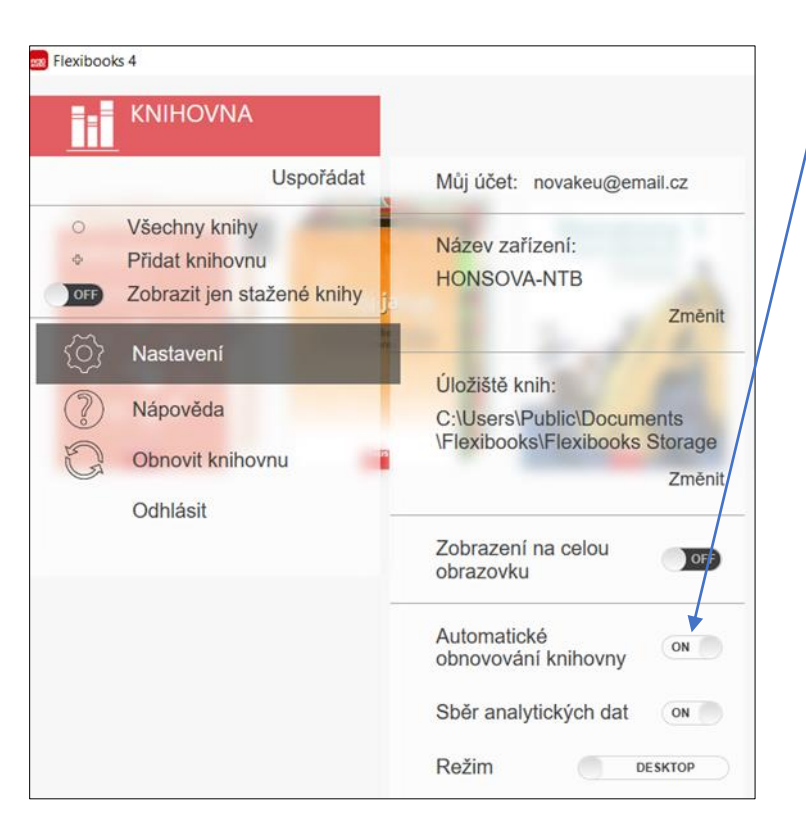

Pro vytvoření vlastní knihovny klikněte na Přidat knihovnu a zadejte název a uložte.

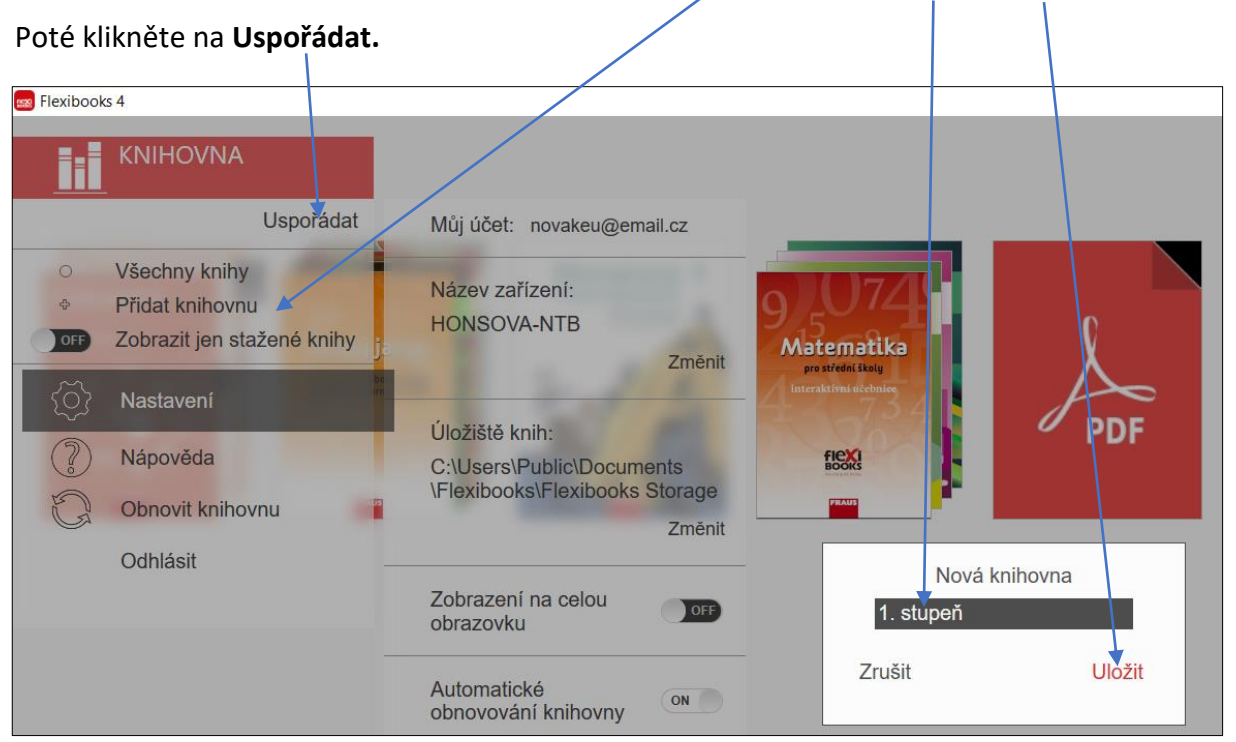

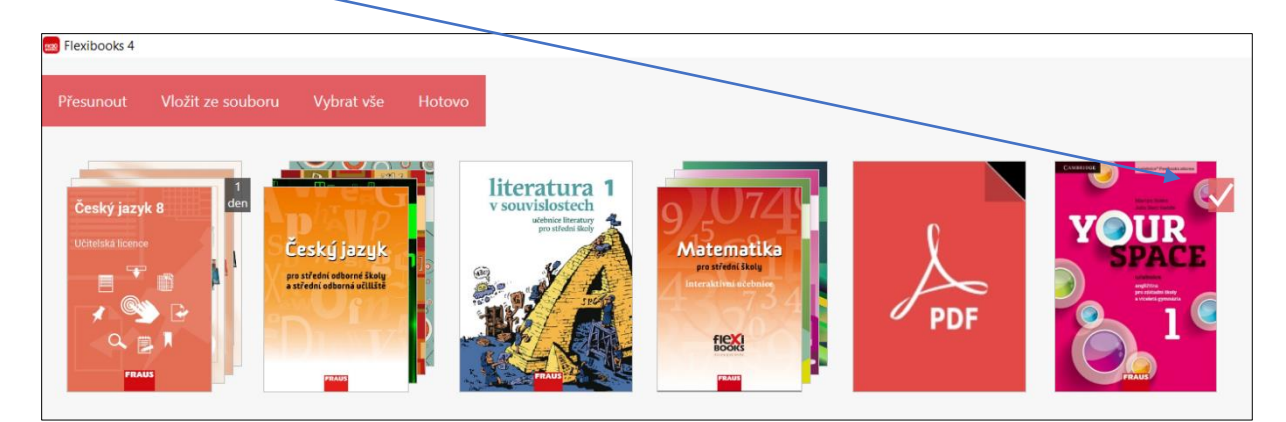

Kliknutím na ikony knih označte ty, které chcete přesunout do vytvořené knihovny.

V horním menu klikněte na Přesunout. Kliknutím na Hotovo potvrďte uspořádání.

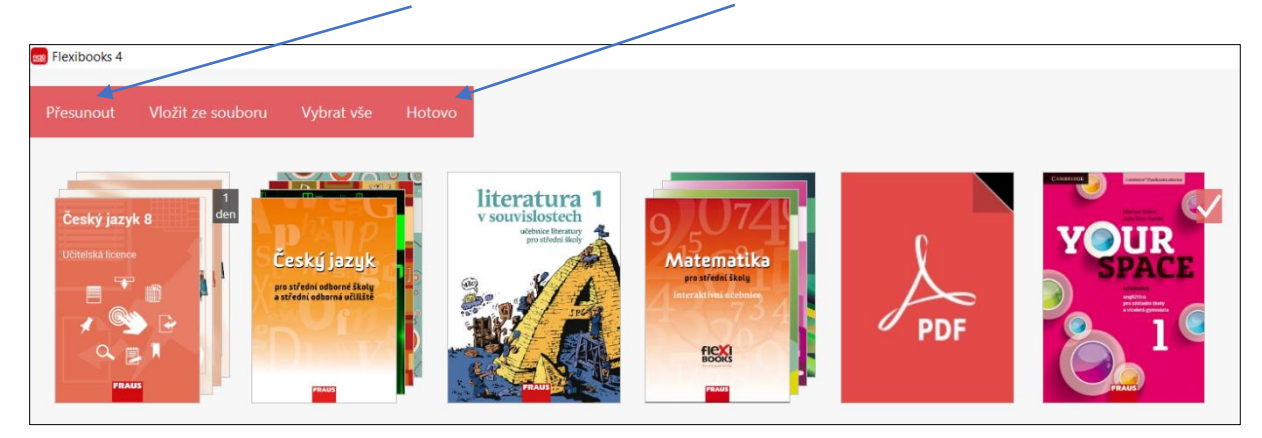

Knihy můžete libovolně přesouvat mezi vytvořenými knihovnami. Do knihovny můžete také vkládat vlastní knihy ve formátu pdf tlačítkem **Vložit ze souboru**. Knihu **označte** a **vložte**.

ī

| <ul> <li>Všechny knihy</li> <li>1. stupeň</li> <li>Přídat knihovnu</li> <li>Osbrazit jen stažené knihy</li> </ul> | Crevit<br>← → v ↑ > Tento počítač > Flexibooks                                                                                                | ~ 0                                                                     | > Prohledat: Flexibooks                                                                                                    | YOUR |
|----------------------------------------------------------------------------------------------------|----------------------------------------------------------------------------------------------------|-------------------------------------------------------------------------|----------------------------------------------------------------------------------------------------|------|
|                                                                                                    | Uspořádat • Nová složka<br>• OneDrive<br>• Tento počítač<br>• 3 Do bjekty<br>• Hudba<br>= Obrázky<br>• Plocha<br>• Stažené soubory<br>• Videa | Datum změny<br>31.12.2020 13:13<br>31.12.2020 12:03<br>12.11.2020 14:30 | Image: Static scale of the state of the state of the |      |
|                                                                                                    | Lu Mistri disk (C)                                                                                                    | v]                                                                      | Všechny typbory v<br>Otev/it Zrušit                                                                                                    |      |

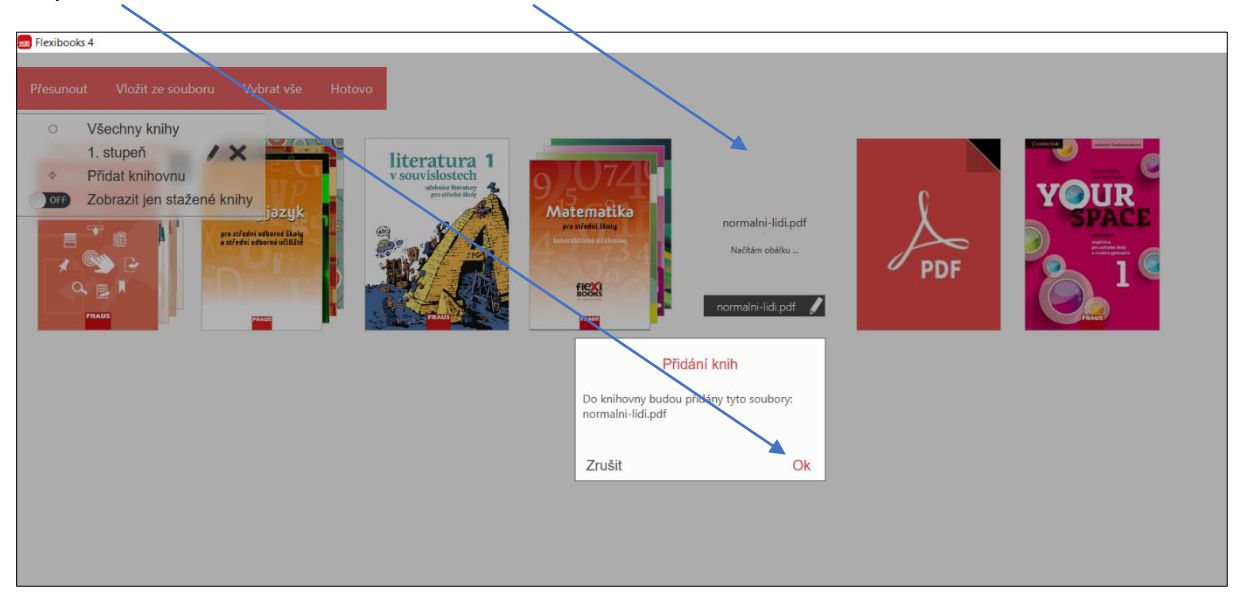

Po potvrzení se vám kniha zobrazí ve čtečce.

Videonávod k tomuto manuálu najdete na webových stránkách Moderního vzdělávání <u>https://www.modernivzdelavani.cz/</u> v sekci Kurzy – Jak na Flexibooks.

### V případě nejasností nás kontaktujte na Zákaznické podpoře

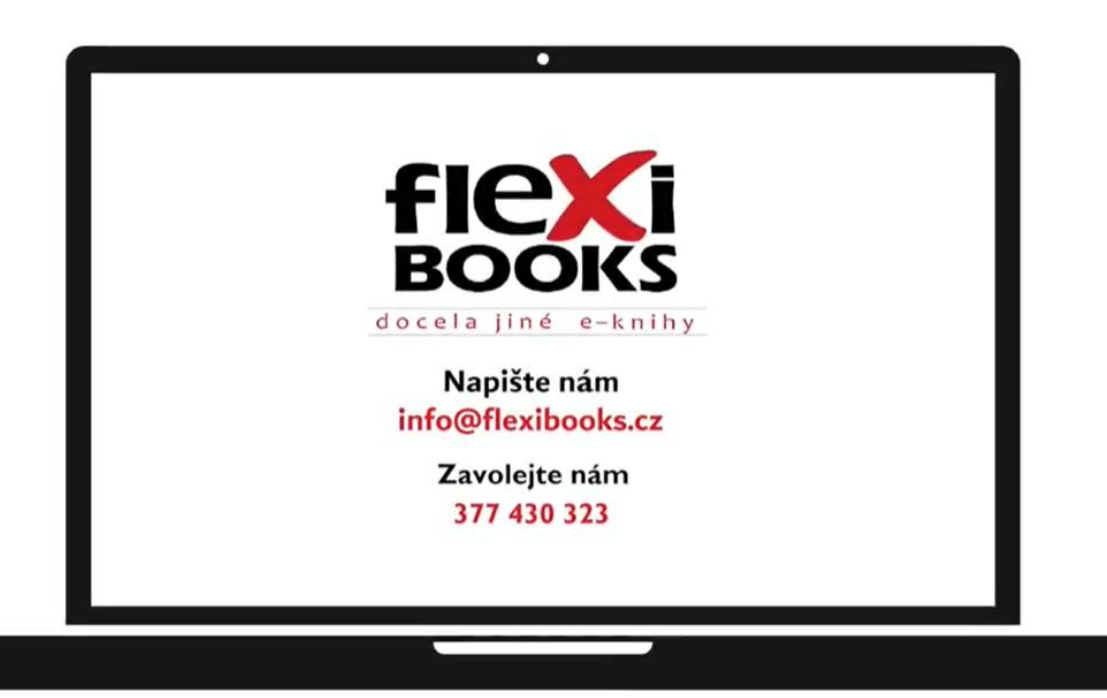